## How to Record Background Check Information on VIRTUS

Please enter the Background Check information for all Employees and Volunteers of your school/church.\* Select the Provider used, the date the Check was run, and the location who ran the background check.

Within the individual's account (profile):

- From the Administration tab, select "Users" or "User Search", under the System Administration section, to find the individual.
- Click on the green tab on top that says "Background Check"

| Administration                                                                                                   |                                         |                                                                                       |                |              |                 |          |     | Dio |  |
|----------------------------------------------------------------------------------------------------|-----------------------------------------|---------------------------------------------------------------------------------------|----------------|--------------|-----------------|----------|-----|-----|--|
| System Administration<br>New User Signups<br>Preregistered Users<br>Users                                        | Hamann, M<br>General Co                 | nann, Mary<br>heral Contact Info Background Check Required Documents Training Summary |                |              |                 |          |     |     |  |
| User Search<br>Alias Search<br>Roles<br>Profiles<br>Locations<br>Groups<br>Communication Center<br>Message Board | Background Screening                    |                                                                                       |                |              |                 |          |     |     |  |
|                                                                                                    | 09/27/2016                              | Employee/Volunteer Screening<br>S2Verify - Manual                                     | Name Submitted | M.Hamann     | Report Location | comments | Yes | é   |  |
| System Setup<br>Fraining Administration                                                                          | 09/28/2011                              | National Criminal Background Check                                                    | Mary Hamann    | Peter Martin |                 |          | Yes |     |  |
| Training Bulletins<br>Online Training Modules<br>Live Training                                                   | Record a background check for this user |                                                                                       |                |              |                 |          |     |     |  |
| Reports                                                                                                    | Force Background Check Prompt           |                                                                                       |                |              |                 |          |     |     |  |

Select "<u>Record a background check for this user</u>"

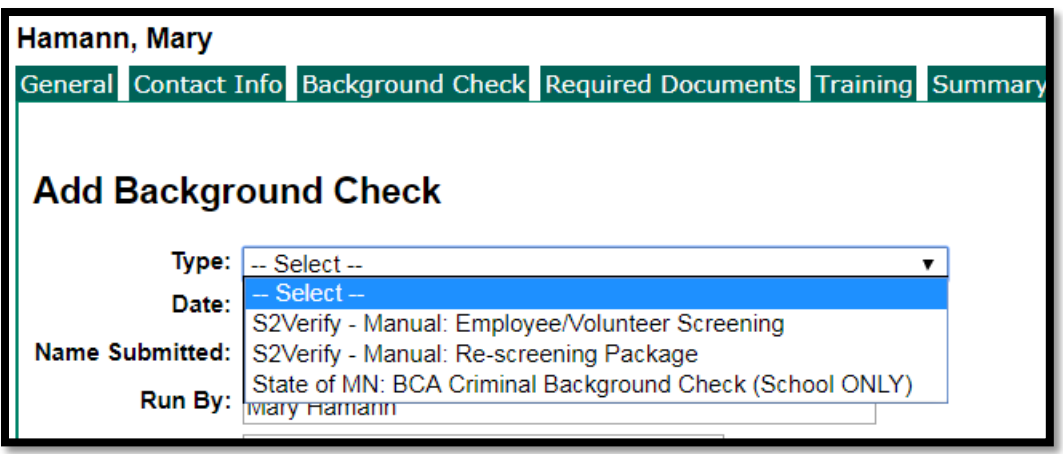

- Select Type
- Enter Date
- Enter Name Submitted (User's name)
- Enter the location who ran the background check.
- Click Save

\*Clergy background checks are run and recorded by the Diocese of Winona-Rochester Pastoral Center.